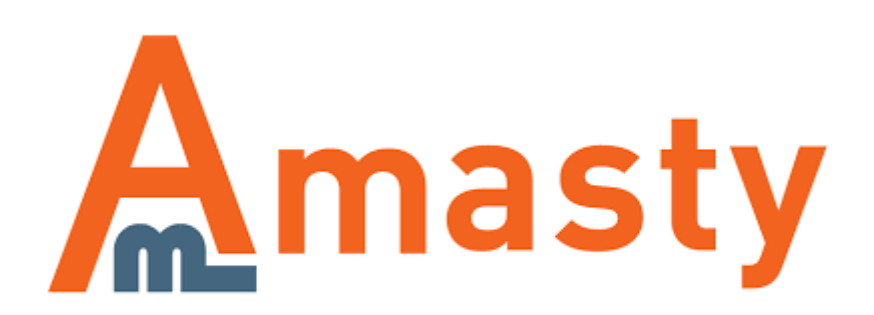

For more details see the Efficient Order Export extension page.

# **Efficient Order Export**

Export all order data in the fast and efficient way. With the module, you can export order data including billing and shipping addresses, product information and data generated by third-party extensions.

- Export order data to CSV or XML
- Include billing, shipping addresses and product information
- Set schedule to automate order exporting
- Share exported files via email or FTP
- · Efficiently export data created by third-party extensions

## **Creating Export Profiles**

The module utilizes profile settings to export data. To create the export profile please go to **System** → **Import/Export** → **Amasty Orders Export** → **Export Profiles** and hit the **Add New Profile** button.

| 👘 Magento' Admin Panel |                                                     |                                                                                                    | Logged in as demouser   Monday, January 22, 2018   Try Magento Go for Free   Log Out |
|------------------------|-----------------------------------------------------|----------------------------------------------------------------------------------------------------|--------------------------------------------------------------------------------------|
| Sales Catalog System   |                                                     |                                                                                                    | Ø Get help for this page                                                             |
| Profile Configuration  | Edit Profile 'New Order' (ID                        | : 2)                                                                                                    | Back Reset O Delote Profile O Save Profile O Save and Continue Edit                  |
| Profile Configuration  |                                                     |                                                                                                    |                                                                                      |
| Static Fields          | Profile Information                                 |                                                                                                    |                                                                                      |
| Run Profile            | Name *                                              | New Order                                                                                                    |                                                                                      |
| Run History            | Store View *                                        | All Store Views<br>Main Store<br>English<br>French<br>German                                                                                                |                                                                                      |
|                        | File Properties                                     |                                                                                                    |                                                                                      |
|                        | File Name                                           | exported_orders  A Just name, with no extension. Will be used both for file saved to local folder and for one uploaded via FEP.                             |                                                                                      |
|                        | File Peth (Local)                                   | Inder_export/<br>A Absolute path, or relative to Magento install root, ex.<br>"varingcot". Please make sure that this directory<br>exists and is writeable. |                                                                                      |
|                        | Automatic Execution                                 |                                                                                                    |                                                                                      |
|                        | Run automatically after each new<br>order is placed | (Yes t)                                                                                                    |                                                                                      |

Name — fill in the name of the profile;

- **Store View** define the store view where the profile will applicable;
- File Name fill in the name of the exported file;

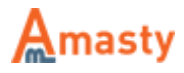

**File Path** — define the path where the file should be exported;

**Run automatically after each new order is placed** — enable to start the order exporting process automatically after each new order is placed.

You can save the file with the exported data either to the server where the Magento is installed or upload it via FTP to a different server location. Please proceed to the **FTP configuration** section.

| FTP Configuration                     |                                                                                                    |                 |
|---------------------------------------|----------------------------------------------------------------------------------------------------|-----------------|
| Upload Exported File By FTP           | Yes                                                                                                    | \$              |
|                                       | <ul> <li>If you use non-standard port (not 21), please<br/>hostname like example.com:23, where 23 is<br/>custom port</li> </ul> | specify<br>your |
| Туре                                  | FTP                                                                                                    | \$              |
| FTP Login                             |                                                                                                    |                 |
| FTP Password                          |                                                                                                    |                 |
| Use Passive Mode                      | Yes                                                                                                    | \$              |
| File Path (FTP)                       |                                                                                                    |                 |
| Upload File with Timestamp            | No                                                                                                    | \$              |
|                                       | like exported_orders160901145241.csv                                                                                            |                 |
| Delete Local File After FTP<br>Upload | Yes                                                                                                    | \$              |

**Upload Exported File By FTP** — enable this option to upload the exported data to a different server;

FTP Hostname — fill in the FTP host name;

**Type** — choose FTP of SFTP;

**FTP Login** — fill in the FTP login;

FTP Password — fill in the FTP password;

**Use Passive Mode** — enable or disable the passive mode;

File Path (FTP) — define the file path for FTP;

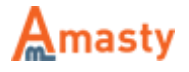

Last update: 2018/01/22 09:59 magento\_1:efficient\_order\_export https://amasty.com/docs/doku.php?id=magento\_1:efficient\_order\_export

**Upload File with Timestamp** — enable this option to upload the exported data file with timestamp;

**Delete Local File After FTP Upload** — enable this option to delete the local file after FTP upload.

If you need to send the exported data via email please configure the **Email Settings** section.

#### E-mail Settings

| Send Exported File to E-mail  | Yes | \$ |
|-------------------------------|-----|----|
| E-mail Address                |     |    |
| E-mail Message Subject        |     |    |
| Compress Exported File in ZIP | Yes | \$ |

**Send Exported File to E-mail** — enable this option to automatically send the exported data to email;

E-mail Address — specify the email address;

E-mail Message Subject — specify the email message subject;

**Compress Exported File in ZIP** — enable this option to compress the file in ZIP.

Next, let's proceed with the export profile configuration.

| Data Format                    |                                                                                  |    |
|--------------------------------|----------------------------------------------------------------------------------|----|
| File Format                    | CSV - Comma Separated Values                                                     | \$ |
| FIELD MATTIES IN THE FIRST ROW | 100                                                                              | •  |
| CSV Configuration              |                                                                                  |    |
| Delimiter                      | 3                                                                                |    |
| Enclose Values In              | "                                                                                |    |
|                                | <ul> <li>Warning! Empty value can cause problems with CS\<br/>format.</li> </ul> | /  |

File Format — choose the format of the file you want to export orders to;

Field Names In The First Row — enable this option to place field names in the first row;

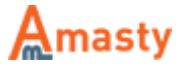

**Delimiter** — define the delimiter;

**Enclose Values In** — define how to enclose values.

#### **Filters Configuration**

To limit the amount of data that will be exported you can set filters for Order, Shipment, Invoice, Creditmemo and other numbers.

| Order Number Filters             |                                                                                                    |                                |
|----------------------------------|----------------------------------------------------------------------------------------------------|--------------------------------|
| Starting From #                  | 10000015                                                                                                    | Last Order Exported: 100000015 |
|                                  | <ul> <li>Order number to start export from. Ex. 100000040.</li> <li>Leave empty to ignore.</li> </ul>                                                         |                                |
| Ending With #                    |                                                                                                    | ]                              |
|                                  | A Order number to end export with. Leave empty to<br>ignore.                                                                                                  |                                |
| Skip Starting From               | Yes 🛟                                                                                                    | )                              |
|                                  | In case of "Yes" export will start from the order, next to<br>the specified in the "Starting From #" field. Else<br>specified order will be exported as well. |                                |
| Automatically Increment Starting | Yes 🛟                                                                                                    | )                              |
| From                             | Automatically fill "Starting From #" field with the last<br>exported order number after each profile run                                                      |                                |

For Order Number Filters you can specify the following values:

**Starting From #** — indicate from which order to start the export. The extension displays the number of the last exported order and of the next one. First order is not exported, this is particularly useful for Magento with multiple store views;

**Ending With #** — indicate on which order to stop the export;

**Skip Starting From** — enable to start export from the order that comes next after the one indicated in the **Starting From #** field;

**Automatically Increment Starting From** — set this option to **Yes** to automatically populate the **Starting From #** field with the last exported order. In combination with the **Skip Starting From** option set to **Yes** this will let you export only new orders with each profile run.

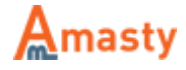

Last update: 2018/01/22 09:59 magento\_1:efficient\_order\_export https://amasty.com/docs/doku.php?id=magento\_1:efficient\_order\_export

| Shipment Number Filters  |                                                        |
|--------------------------|--------------------------------------------------------|
| Starting From Shipment # |                                                        |
|                          | <ul> <li>Filter orders by shipment numbers.</li> </ul> |
| Ending With Shipment #   |                                                        |
|                          | <ul> <li>Filter orders by shipment numbers.</li> </ul> |

For **Shipment Number Filters** you can indicate from which order to start the export according to shipment numbers.

| Invoice Filters                  |                                                                                                    |                                 |
|----------------------------------|----------------------------------------------------------------------------------------------------|---------------------------------|
| Starting From #                  | 10000002  Invoice number to start export from. Ex. 100000040.                                            | Last Invoice Exported: 10000002 |
| Ending With #                    | Invoice number to end export with. Leave empty to                                                        | ]                               |
| Skip Starting From               | Ignore.<br>Yes<br>▲ In case of "Yes" export will start from the order, next to                           |                                 |
| Automatically Increment Starting | the specified in the "Starting From #" field. Else<br>specified order will be exported as well.<br>Yes   | )                               |
| From                             | Automatically fill "Starting From #" field with the last<br>exported order number after each profile run |                                 |

For **Invoice Number Filters** you can configure the following:

**Starting From #** — indicate from which order to start the export according to invoice numbers;

**Ending With #** — indicate on which order to stop the export according to invoice numbers;

**Skip Starting From** — start export from the order that comes next after the one indicated in the **Starting From #** field;

Automatically Increment Starting From — set this option to Yes to automatically populate Starting From # field with the last exported order. In combination with Skip Starting From option set to Yes this would let you export only new orders with each profile run.

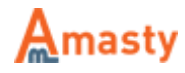

| Creditmemo Number Filters  |                                                          |
|----------------------------|----------------------------------------------------------|
| Starting From Creditmemo # | <ul> <li>Filter orders by creditmemo numbers.</li> </ul> |
| Ending With Creditmemo #   | <ul> <li>Filter orders by creditmemo numbers.</li> </ul> |

In the **Creditmemo Number Filters** section you can indicate from which order to start the export according to credit memo numbers.

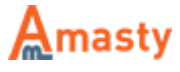

Last update: 2018/01/22 09:59 magento\_1:efficient\_order\_export https://amasty.com/docs/doku.php?id=magento\_1:efficient\_order\_export

| Other Export Filters              |                                                                                                    |        |
|-----------------------------------|----------------------------------------------------------------------------------------------------|--------|
| Product SKU(s)                    |                                                                                                    |        |
|                                   | <ul> <li>Export orders which contain listed products. Split<br/>multiple SKUs by comma (,) character</li> </ul>                              |        |
| Include only lines with SKU found | Yes If set to "No", all products from orders with specified SKUs will be exported                                                            | ¢<br>1 |
| Order Status                      | Canceled<br>Closed<br>Complete<br>Suspected Fraud<br>On Hold<br>Payment Review<br>Pending<br>Pending Payment<br>Pending PayPal<br>Processing |        |
| Customer Group                    | - All -                                                                                                    | \$     |
| Skip items with zero price        | Yes                                                                                                    | \$     |
| Skip child products               | Yes <ul> <li>Can be used to skip duplicated rows for configurable products purchases</li> </ul>                                              | ¢      |
| Placed From Date                  |                                                                                                    |        |
| Placed Until Date                 |                                                                                                    |        |

Next, in the **Other Export Filters** section you can modify the following options:

**Product SKU(s)** — define SKU of the products to export only for the orders which contain listed products;

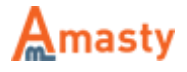

**Include only lines with SKU found** — disable this option and all products from the orders with the specified SKUs will be exported;

**Order Status** — select order statuses that should be exported (it is also possible to export orders with all statuses);

**Customer Group** — select customer groups which orders should be exported;

Skip items with zero price — enable to exclude items with zero price from export;

Skip child products — enable to exclude child products from export;

**Placed From Date** — define the date to export orders from;

**Placed Until Date** — define the date to export orders until.

#### **Filed Mapping**

With the module, you can export either all order related fields or indicate the specific ones.

| Field Mapping                                             |                                                                                                    |                                          |                   |
|-----------------------------------------------------------|----------------------------------------------------------------------------------------------------|------------------------------------------|-------------------|
| Export each product custom<br>option in a separate column | Yes  You need to select "product_product_options" in the i of fields to export custom options selected | e<br>list                                |                   |
| Export each product attribute in a<br>separate column     | No A You need to select "product_product_options" in the l of fields to export attributes info         | e list                                   |                   |
| Fields To Export                                          | Export Specified Fields Only     Add Field Mapping                                                     | •                                        |                   |
|                                                           | Field in DB: product.product_options  Add field to column                                              | Field in Export: product_product_options | Order: 0 S Delete |

**Export each product custom option in a separate column** — enable this option to export each product custom option selected by customers in a separate column;

**Export each product attribute in a separate column** — enable this option to export each product attribute selected by customers in a separate column;

**Fields To Export** — choose **Export All Fields** or **Export Specified Fields Only** to export product custom options in a separate column.

If you choose the **Export Specified Fields Only** option please hit the **Add Filed Mapping** button, select the field in the database, then specify its name in the exporting file and define its order. When done, click the **Add field to column** button to add another value.

You can combine several fields into a single value. To do that, please click **Add field Mapping**, name the field and specify the order. By clicking **Add field to column** you can add any number of fields.

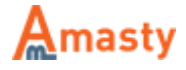

| Post-Export Data Handling   |                                                         |
|-----------------------------|---------------------------------------------------------|
| Date Format                 |                                                         |
|                             | Convert all dates to the specified format (according to |
|                             | the php date() function format). Leave empty for no     |
|                             | post-processing.                                        |
|                             | For example use d/m/Y to get 22/01/2018                 |
| Status For Processed Orders | - Do not change -                                       |
|                             | Exported orders will get specified status               |

You can specify the date format for all the dates in the export file. Indicate m/d/Y for date of the kind: 08/25/2011

You can set the **Status For Processed Orders**. All processed orders will get a new status when the process is finished.

Next, switch to the Static Fields tab.

| Profile Configuration | Edit Profile 'New Order' (ID: 2) |             | Back Reset O Delete Profile | Save Profile Save and Continue Edit |
|-----------------------|----------------------------------|-------------|-----------------------------|-------------------------------------|
| Profile Configuration |                                  |             |                             |                                     |
| Static Fields         | Static Fields Information        |             |                             |                                     |
| Run Profile           | Field Label                      | Field Value |                             | Position                            |
| Run History           |                                  |             |                             | At The Beginning \$                 |
|                       |                                  |             |                             | At The Beginning \$                 |
|                       |                                  |             |                             | At The Beginning 🔹                  |
|                       |                                  |             |                             | At The Beginning \$                 |
|                       |                                  |             |                             | At The Beginning \$                 |
|                       |                                  |             |                             | At The Beginning \$                 |
|                       |                                  |             |                             | At The Beginning \$                 |
|                       |                                  |             |                             | At The Beginning 🔹                  |
|                       |                                  |             |                             | At The Beginning \$                 |
|                       |                                  |             |                             | At The Beginning \$                 |

Here you can add extra columns to the report that will include the same info.

When done configuring the profile click the **Save profile** button.

| Profile Configuration | Edit Profile 'New Order' (ID: 2)                                          |  |  |  |  |
|-----------------------|---------------------------------------------------------------------------|--|--|--|--|
| Profile Configuration |                                                                           |  |  |  |  |
| Static Fields         | Please make sure that your changes were saved before running the profile. |  |  |  |  |
| Run Profile           |                                                                           |  |  |  |  |
| Run History           | Run Profile                                                               |  |  |  |  |

To run the profile, open it once again and switch to the **Run Profile** tab. Hit the **Run Profile** button.

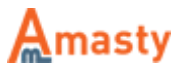

11/14

| rofile Configuration  | Edit Profile 'New       | Order' (ID: 2)                  |                       | • B               | ack Reset 🙆 Delete I   | Profile 🥥 Save Profi | e Save and Continue Edit |
|-----------------------|-------------------------|---------------------------------|-----------------------|-------------------|------------------------|----------------------|--------------------------|
| Profile Configuration | 8                       |                                 |                       |                   |                        |                      |                          |
| Static Fields         | Page 1 of 1 p           | ages   View 20 C per page       | Total 16 records four | d                 |                        |                      | Reset Filter Search      |
| Run Profile           | Run At                  | File                            | File Size             | Time Of Execution | Total Records Exported | Last Order Exported  | Action                   |
| Run History           | From: 🔁                 |                                 | From:                 | From:             |                        |                      |                          |
|                       | To: 🗾                   |                                 | To :                  | To :              |                        |                      |                          |
|                       | Sep 24, 2014 2:18:21 AM | exported_orders.csv             | 0.000 Megabytes       | 0.018 seconds     | 0                      |                      |                          |
|                       | Jun 23, 2014 8:31:40 AM | exported_orders.csv             | 0.000 Megabytes       | 0.033 seconds     | 34                     | 100000015            |                          |
|                       | Jun 23, 2014 8:31:26 AM | exported_orders.csv             | 0.000 Megabytes       | 0.018 seconds     | 0                      |                      |                          |
|                       | Jun 13, 2014 1:23:41 AM | exported_orders.csv             | 0.000 Megabytes       | 0.022 seconds     | 14                     | 100000015            |                          |
|                       | Jun 13, 2014 1:23:27 AM | exported_orders.csv             | 0.000 Megabytes       | 0.017 seconds     | 0                      |                      |                          |
|                       | May 2, 2014 6:23:54 AM  | exported_orders.csv             | 0.000 Megabytes       | 0.072 seconds     | 0                      |                      |                          |
|                       | May 2, 2014 6:23:44 AM  | exported_orders.csv             | 0.000 Megabytes       | 0.067 seconds     | 0                      |                      |                          |
|                       | Apr 10, 2014 6:31:11 AM | exported_orders100414133111.csv | 0.082 Megabytes       | 0.513 seconds     | 34                     | 10000015             |                          |
|                       | Mar 3, 2014 5:24:42 AM  | exported_orders030314132442.csv | 0.015 Megabytes       | 0.114 seconds     | 2                      | 10000015             |                          |
|                       | Mar 3, 2014 5:24:20 AM  | exported_orders030314132420.xml | 0.061 Megabytes       | 0.087 seconds     | 2                      | 100000015            |                          |
|                       | Feb 11, 2014 2:58:26 AM | exported_orders110214105626.xml | 0.096 Megabytes       | 0.076 seconds     | 4                      | 100000015            |                          |
|                       | Feb 11, 2014 2:55:15 AM | exported_orders110214105515.xml | 0.096 Megabytes       | 0.079 seconds     | 4                      | 10000014             |                          |
|                       | Feb 11, 2014 2:36:35 AM | exported_orders110214103635.xml | 0.079 Megabytes       | 0.093 seconds     | 3                      | 100000013            | :                        |
|                       | Feb 11, 2014 2:29:16 AM | exported_orders110214102916.xml | 0.000 Megabytes       | 0.070 seconds     | 0                      |                      |                          |
|                       | Feb 11, 2014 2:29:05 AM | exported_orders110214102905.xml | 0.000 Megabytes       | 0.051 seconds     | 0                      |                      |                          |
|                       | Feb 11, 2014 2:27:26 AM | exported_orders110214102726.xml | 0.000 Megabytes       | 0.350 seconds     | 23                     | 100000012            |                          |

In the **Run History** tab you can see the list of the export attempts, the exact time of these attempts. Moreover, you can download the exported file.

### **Export from the Orders Grid**

| Magento: Admin Panel Logged in as demouser   Monday, January 22, 2018   Try Magento Go. for France   Log Out |           |                                       |         |                            |                  |                  |                |               |            |               |            |              |             |
|----------------------------------------------------------------------------------------------------|-----------|---------------------------------------|---------|----------------------------|------------------|------------------|----------------|---------------|------------|---------------|------------|--------------|-------------|
| Sales                                                                                                    | Catalog   | System                                |         |                            |                  |                  |                |               |            |               | C          | Get help for | r this page |
| Corders Coreate New Order                                                                                    |           |                                       |         |                            |                  |                  |                |               |            |               |            |              |             |
| Page 💽                                                                                                    | 1 of 1    | pages   View 20 \$ per page           | Total 1 | 14 records found   🛄 👌     | Vew Order RSS    |                  | 📪 Export to: [ | Order E       | epor 🛊 🚺   | xport         | R          | eset Filter  | Search      |
| Select Vis                                                                                                   | Order #   | Purchased From (Store)                |         | Purchased On               | Bill to Name     | Ship to Name     |                | G.T. (Ba      | se)        | G.T. (Put     | rchased)   | Status       | Action      |
| Any 1                                                                                                    |           |                                       | 0       | From: 🔁<br>To : 🔁          |                  |                  |                | From:<br>To : |            | From:<br>To : |            | -            |             |
|                                                                                                    | 10000015  | Main Website<br>Main Store<br>English |         | Feb 11, 2014 2:56:26<br>AM | Virginia Moshier | Virginia Moshier |                |               | \$1,216.98 |               | \$1,216.98 | Pending      | View        |
| •                                                                                                    | 100000014 | Main Website<br>Main Store<br>English |         | Feb 11, 2014 2:55:15<br>AM | Kate Petrova     | Kate Petrova     |                |               | \$1,867.98 |               | \$1,867.98 | Pending      | View        |
|                                                                                                    | 10000013  | Main Website<br>Main Store<br>English |         | Feb 11, 2014 2:29:05<br>AM | Virginia Moshier | Virginia Moshier |                |               | \$3,409.98 |               | \$3,409.98 | Pending      | View        |
| •                                                                                                    | 10000012  | Main Website<br>Main Store<br>English |         | Feb 11, 2014 2:27:25<br>AM | Herlinda Perez   | Herlinda Perez   |                |               | \$3,508.98 |               | \$3,508.98 | Pending      | View        |
| •                                                                                                    | 100000011 | Main Website<br>Main Store<br>English |         | Dec 9, 2013 6:46:18<br>AM  | example example  | example example  |                |               | \$755.00   |               | \$755.00   | Pending      | Vew         |
|                                                                                                    | 10000010  | Main Website<br>Main Store<br>English |         | Oct 7, 2013 7:49:37<br>AM  | Herlinda Perez   | Hertinda Perez   |                |               | \$3,442.95 |               | \$3,442.95 | Pending      | Vew         |

You can run the export profiles right from the order grid. Open the **Order** grid, select the orders you need to export, and select the appropriate export profile from the **Export To** dropdown menu. Click the Export button to start the process.

### **Export of 3rd Party Extensions Data**

With the Efficient Order Export extension you can export data created by third-party modules. To add

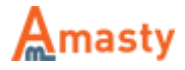

the extensions data to the export files, please navigate to **System**  $\rightarrow$  **Import/Export**  $\rightarrow$  **Amasty Orders Export**  $\rightarrow$  **3-rd Party Data Export** and hit the **Add New Connection** button.

| 🍿 Magento' Admin Panel   |                         |                                                            | Logged in as demouser   Monday, January 22, 2018   Try Magarlo Go for Free   Log Out |
|--------------------------|-------------------------|------------------------------------------------------------|--------------------------------------------------------------------------------------|
| Sales Catalog System     |                         |                                                            | Ø Get help for this page                                                             |
| Connection Configuration | Edit Connection For Ta  | ble 'sales_flat_order_payment'                             | Back Reset (2 Delete Connection (2 Save Connection                                   |
| Connection Configuration | Constantion Information |                                                            |                                                                                      |
|                          | Connection Information  |                                                            |                                                                                      |
|                          | Table Name *            | sales_flat_order_payment                                   |                                                                                      |
|                          |                         | + Indicate table, data from which you would like to add to |                                                                                      |
|                          |                         | export.                                                    |                                                                                      |
|                          | Alas                    |                                                            |                                                                                      |
|                          |                         | + If empty, table name will be used. This value will be    |                                                                                      |
|                          |                         | added to the names of fields from the exported table.      |                                                                                      |
|                          | Base Table Key *        | entity_id                                                  |                                                                                      |
|                          |                         | . Indicate field from sales_flat_order table based on      |                                                                                      |
|                          |                         | which the foreign table will be joined (in most cases it   |                                                                                      |
|                          |                         | is entity_id field).                                       |                                                                                      |
|                          | Referenced Table Key *  | parent_id                                                  |                                                                                      |
|                          |                         | + Field from the foreign table (the one indicated in the   |                                                                                      |
|                          |                         | Table Name *), by which the table will be joined to the    |                                                                                      |
|                          |                         | order table.                                               |                                                                                      |
|                          | Comment                 |                                                            |                                                                                      |
|                          |                         |                                                            |                                                                                      |

The example below is based on our **Order Attributes** extension. To add the output of the extension to the exported data, we connect the extension database table to the Magento order table sales\_flat\_order. You can do it on analogy with any other extension.

**Table Name** — indicate the db table of the third-party extension, from which the data should be taken;

Alias — specify the value that will be added to the names of fields from the exported table

**Base Table Key** — indicate to which field of the **sales\_flat\_order** table the third-party extension table should be joined (in most cases it is entity\_id field);

**Referenced Table Key** — indicate the field of the third-party extension table by which the table will be joined to the Magento order table (usually it is the field that contains order id);

**Comment** — add a comment to the connection for internal use.

### **Extension Configuration**

To configure the extension settings please go to System  $\rightarrow$  Configuration  $\rightarrow$  Amasty Extensions  $\rightarrow$  Efficient Order Export.

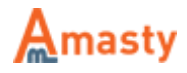

| Efficient Order Export           |                                              | Save     | e Config |
|----------------------------------|----------------------------------------------|----------|----------|
| Export Settings                  |                                              |          | ٥        |
| Date format used in the filename |                                              | [GLOBAL] |          |
| Replace "country_id" with        | Yes \$                                       | [GLOBAL] |          |
| "country_name"                   | A Example: "US" replace with "United States" |          |          |
| Run Profile By URL               |                                              |          | 0        |
| Locale                           |                                              |          | ۲        |
| Timezone                         | US Eastern Standard Time (Etc/GMT+5)         | [GLOBAL] |          |

In the **Export Settings** section you can specify date and time format that will be used in the name of export files. Here are the symbol meanings:

- d day
- m month
- y year
- H hour
- i minute
- s second

In the **Locale** section you can specify a **Timezone** that should be applied to the exported files.

### **Running Export Profile via URL**

| Run Profile By URL                 |                                                           |           |  |  |  |  |
|------------------------------------|-----------------------------------------------------------|-----------|--|--|--|--|
| Allow to run profile by direct URL | No \$                                                     | [GLOBAL]  |  |  |  |  |
|                                    | This option can be useful when running profiles by        |           |  |  |  |  |
|                                    | cron (using wget for example) or with the help of the     |           |  |  |  |  |
|                                    | external software. The URL format to use is the           |           |  |  |  |  |
|                                    | iollowing:                                                |           |  |  |  |  |
|                                    | , where [code] is the value specified in the next setting | o [code]/ |  |  |  |  |
| Security code                      | 12345678                                                  | [GLOBAL]  |  |  |  |  |
|                                    | A You should provide this code in the URL to run profile. |           |  |  |  |  |
|                                    | If security code is empty, profile will not run! It is    |           |  |  |  |  |
|                                    | recommended to use combination of letters and digits,     |           |  |  |  |  |
|                                    | something about 10 symbols.                               |           |  |  |  |  |

With the extension, you can run the export profile via URL. To do this please turn the **Allow to run profile by direct URL** option to **Yes**. Then enter a **Security code** for this operation (this is mandatory). It is recommended to use a combination of letters and digits, around 10 symbols.

After you complete the above, you can run the profile, using URL of the kind:

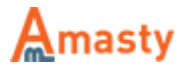

http://[yourmagentourl]/amexp/profile/run/id/[profile\_id]/sec/[security\_code
]/

Replace [yourmagentourl] with the URL of your Magento store. Replace [profile\_id] with ID of the profile you would like to run, to get a profile ID, please go to the profile page and look at the top of the page, e.g. Edit Profile 'export' (ID: 19). Replace [security\_code] with the security code you've entered at the configuration page.

You can also pull the export URL via cron by adding such line to the crontab (in the below example the profile will be run every 10 minutes):

```
*/10 * * * * wget -0 /dev/null
http://[yourmagentourl]/amexp/profile/run/id/[profile_id]/sec/[security_code
]/
```

Please be aware that export is running not as a console script (via php), but via URL, therefore it is mandatory to pull the url using wget.

#### Rate the user guide

from 0 votes (Details) COCORate COCORate COVISITOR VOTES COVISITOR VOTES COVISITOR VOT

From: https://amasty.com/docs/ - Amasty Extensions FAQ

Permanent link: https://amasty.com/docs/doku.php?id=magento\_1:efficient\_order\_export

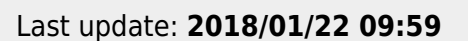

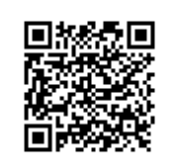

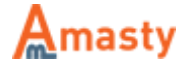